# **STEP 2: CASH PAYMENT GUIDELINE**

- 1. Print/ save HECAS online form.
- 2. Bring original IC of the applicant.
- 3. Make payment at the nearest designated counters.
- 4. Login to HECAS to check outstanding balance.

### STEP 2.1a: List of Counters Available in Round 1 (January – March)

|      |                                             |                                                                                                    |                             | Waktu Buka Kaunter |             |              |
|------|---------------------------------------------|----------------------------------------------------------------------------------------------------|-----------------------------|--------------------|-------------|--------------|
| Bil. | Jabatan/Sekolah/Kampus/Institusi            | Alamat                                                                                                    | No Telepon                  | Isnin hing         | ga Khamis:  | Sabtu        |
|      |                                             |                                                                                                    |                             | Pagi               | Petang      | Pagi sahaja  |
| 1    | Kementerian Pendidikan (Unit Tunai & Hasil) | Kaunter 8 (Unit Tunai dan Hasil), Blok C,<br>Tingkat Bawah, Pusat Perkhidmatan Setempat,<br>Kementerian Pendidikan                 | 2381133 ext 3008<br>2381032 | 8.00-11.30         | 2.00 - 3.00 | 8.00 - 10.00 |
| 2    | Pusat Tingkatan Enam Tutong                 | Lecture Theatre Trustworthy,<br>Ground Floor Administration Buuilding,<br>Pusat Tingkatan Enam Tutong,<br>Kg Bukit Beruang, Tutong | 4247490                     | 9.00-11.30         | Tutup       | Tutup        |
| 3    | SM Sultan Hasan Bangar (Temburong)          | Bilik Pentadbiran<br>Sekolah Menengah Sultan Hassan,<br>Bangar, Temburong                                                          | 5221417                     | 8.30 pagi – 2      | 2.00 petang | Tutup        |

## STEP 2.1b: List of Counters Available in Round 2 (August – September)

|      | Jabatan/Sekolah/Kampus/Institusi            | Alamat                                                                                                    | No Telepon                  | Waktu Buka Kaunter   |             |              |
|------|---------------------------------------------|----------------------------------------------------------------------------------------------------|-----------------------------|----------------------|-------------|--------------|
| Bil. |                                             |                                                                                                    |                             | Isnin hingga Khamis: |             | Sabtu        |
|      |                                             |                                                                                                    |                             | Pagi                 | Petang      | Pagi sahaja  |
| 1    | Kementerian Pendidikan (Unit Tunai & Hasil) | Kaunter 8 (Unit Tunai dan Hasil), Blok C,<br>Tingkat Bawah, Pusat Perkhidmatan Setempat,<br>Kementerian Pendidikan | 2381133 ext 3008<br>2381032 | 8.00-11.30           | 2.00 - 3.00 | 8.00 - 10.00 |

## **STEP 2.2: CHECK OUTSTANDING BALANCE**

#### **BIBD ONLINE PAYMENT**

- i. After payment via BIBD mobile app is made, allow 2-3 working days for the payment to be processed.
- ii. Applicants must check the outstanding balance that is reflected in the Section C of the HECAS online form to confirm BIBD payment is processed.
- iii. Applicants must settle any outstanding balance before the closing date of HECAS.

| Minimum one local institution<br>Applicants who wish to apply for<br>overseas scholarship must also apply to<br>at least one local higher education<br>institution.              |                          | Päihan (choise No.)<br>Nama Institusi (sostatson Name)<br>(Course/Programme Title) |           | 1        |                                    |            |  |
|----------------------------------------------------------------------------------------------------|--------------------------|------------------------------------------------------------------------------------|-----------|----------|------------------------------------|------------|--|
|                                                                                                    |                          |                                                                                    | 10/100-12 | [Select] |                                    |            |  |
|                                                                                                    |                          |                                                                                    | 1         | [Select] |                                    |            |  |
|                                                                                                    |                          |                                                                                    |           |          | Remove Preference                  |            |  |
| Maximum 6 programmes<br>Applicant can have a maximum of 6<br>programmes.<br>Your final payment will be based on the<br>number of programmes chosen.<br>No. Of Brogrammes Payment |                          | Add Programme Choice                                                               | ONFIDE    | TIA      | Registration Cost :<br>Amount Paid | BND 0.0    |  |
|                                                                                                    |                          | L/TESTING/CONFIDEN                                                                 |           |          | Payment Due                        | e : BND .0 |  |
| 1 Programme                                                                                                    | \$5                      | / TESTING/GUII                                                                     |           |          |                                    |            |  |
| 2 Programmes                                                                                                    | \$10                     | STING/CONFIDE                                                                      |           |          |                                    |            |  |
| 3 Programme                                                                                                    | \$15                     | <b>MR/CONFIDEN</b>                                                                 |           |          |                                    |            |  |
| 4-6 Programme                                                                                                    | \$20                     | P/CONFINENTIA                                                                      |           |          |                                    |            |  |
| aximum 2 prog<br>ach institution<br>cholarshin Sect                                                                                                    | rammes for<br>except for | ONFIDENTIAL                                                                        |           |          |                                    |            |  |
| or overseas scholars                                                                                                    | hip, applicant can       | (FIDENTIAL/TES                                                                     |           |          |                                    |            |  |